## Modifying a PSA using Audacity

1. Download Audacity at: <u>http://audacity.sourceforge.net/download/</u>

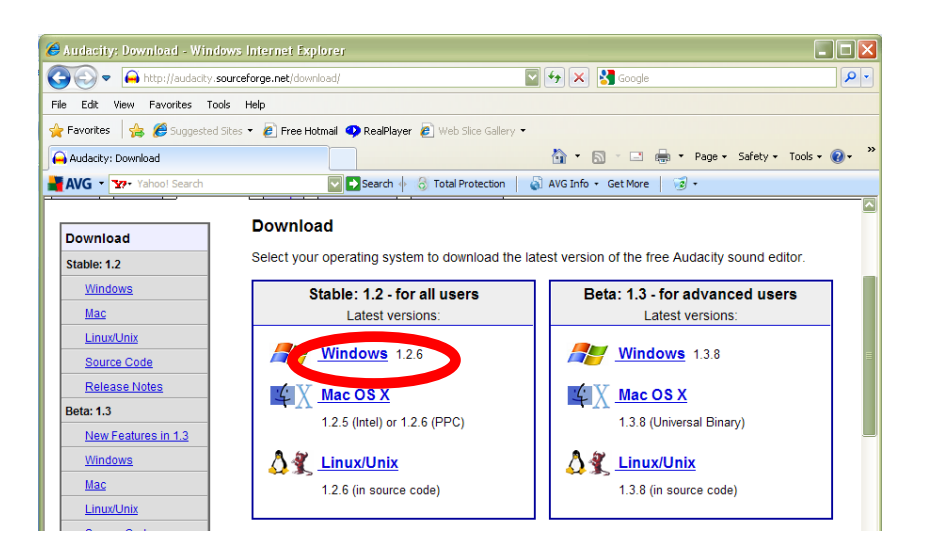

2. Open the original PSA in Audacity. Play the PSA to find the point where you want to trim.

| 🔒 dogbleep                                                               |                                    | - I X                                                                                                    |
|--------------------------------------------------------------------------|------------------------------------|----------------------------------------------------------------------------------------------------|
| File Edit View Pr                                                        | oject                              | Generate Effect Analyze Help                                                                                                    |
| I <u>≯</u> ℓ                                                             | M                                  |                                                                                                    |
| <ul> <li>(i) 7</li></ul>                                                 |                                    |                                                                                                    |
|                                                                          | (                                  | 15 30 45 1:00                                                                                                    |
| X dogbleep V<br>Stereo, 44100Hz<br>32-bit floet<br>Mute Solo<br>+<br>L R | 1.0<br>0.5<br>0.0-<br>-0.5<br>-1.0 |                                                                                                    |
|                                                                          | 1.0<br>0.5<br>0.0-                 | which are blocks had and the fight - send of the fight - send of t |

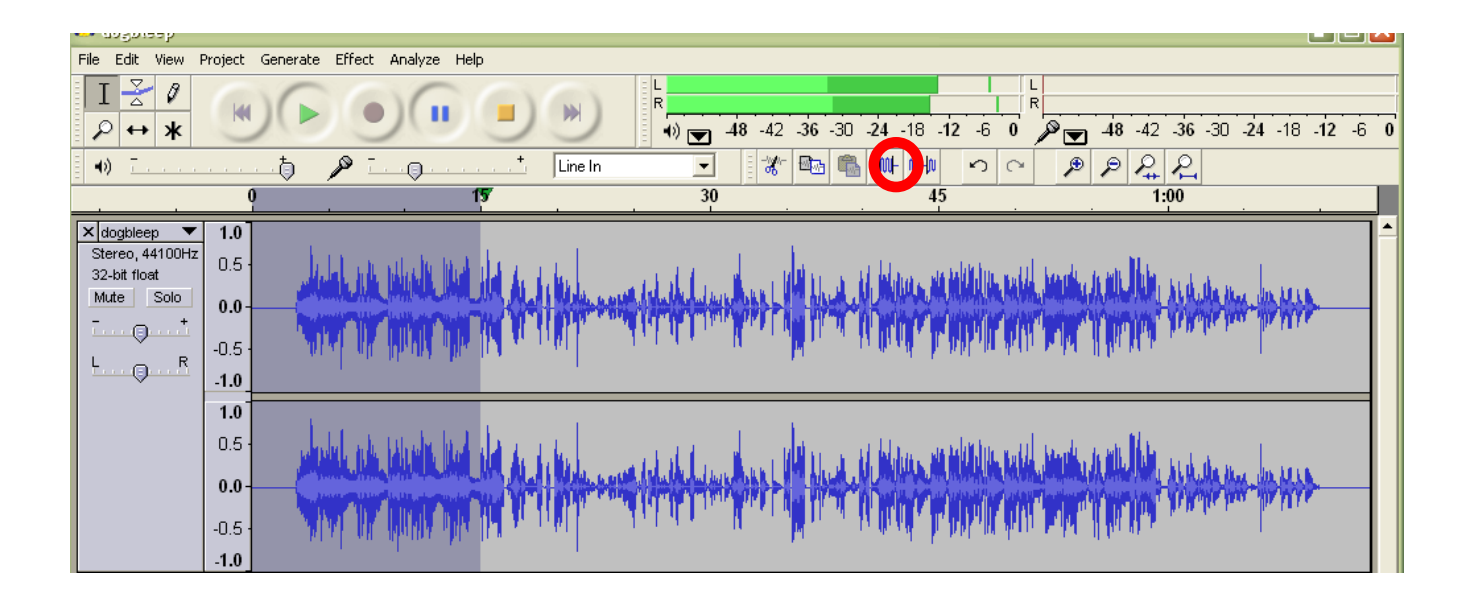

3. Highlight the part of the PSA you want to keep and click the "trim outside selection" button.

- 4. Click on the time bar at the end of the PSA you just cut.
- 5. Press the red record button and record your tag.

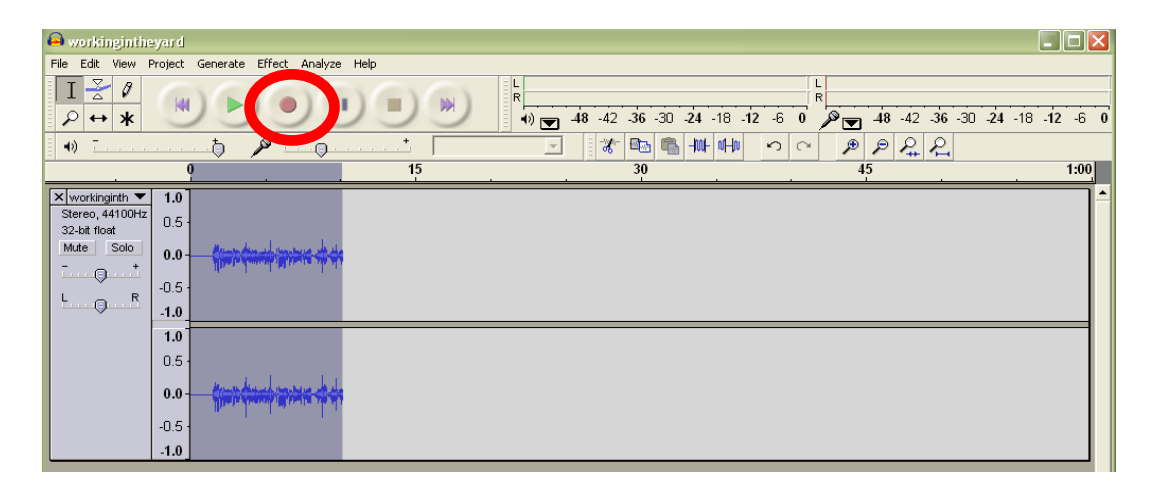

- 6. Under the file menu, click export as WAV file.
- 7. Convert the WAV file to and MP3 (using Musicmatch Jukebox or your default software).